### Aufmachung FLEX Manager

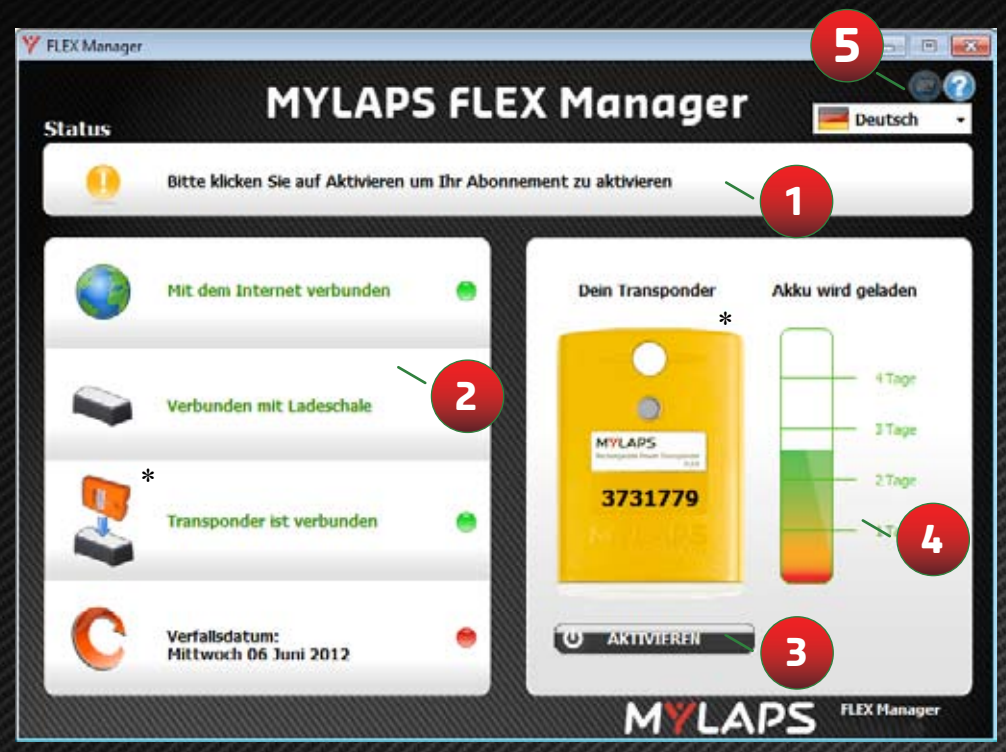

\* Transponderfarbe im Bild kann anders sein denn Ihr MYLAPS FLEX Transponder

#### 1 Anweisungen

- 2 Fehlerdiagnose: bewegen Sie Ihr Maus über diese Objekte für weitere Informationen
- 3 Schaltfläche zur Aktivierung: aktivieren Sie Ihren Transponder
- 4 Akkuzustand: sehen Sie wieviel Sie noch auf Ihrem Akku haben
- 5 Notifikationen: änderen Sie wie MYLAPS Meldungen an Ihnen schickt wann Ihr Abonnement fast zum Ende ist.

### Schnellstartanleitung ist auch in anderen Sprachen:

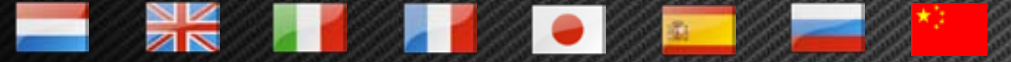

Verfügbar auf http://flex.mylaps.com

## MYLAPS

# Schnellstartanleitung

Schritte zur Aktivierung Ihres Transponders mit FLEX Manager

#### Schritt 1:

Laden Sie die Software herunter von: http://flex.mylaps.com

#### Schritt 2:

Installieren Sie die Software. Die Software installiert den FLEX Manager und den Treiber für das Cradle.

### Schritt 3:

Starten Sie den FLEX Manager. Der FLEX Manager wird automatisch versuchen ein verbundenes Cradle zu finden.

### Schritt 4:

Verbinden Sie das Cradle mit dem Computer.

### Letzter Schritt:

Aktivieren Sie Ihren FLEX Transponder indem Sie ihn in das Cradle einführen und die Schaltfläche "Aktivieren" in FLEX Manager drücken.

Für weitere Informationen gehen Sie zu flex.mylaps.com